# Temat: Tworzymy własną grafikę rysunków

W programie OpenOffice Draw tworzymy grafikę wektorową, ale możemy ją również **EKSPORTOWAĆ** do innych formatów graficznych np.: BMP, JPG PNG czy TIFF

## Eksportowanie pliku:

- 1. Zaznacz wybrany obiekt wykonany w programie DRAW
- Wybierz Plik -> Eksportuj. Zostanie otwarte nowe okno dialogowe
- 3. W polu format wybierz żądany format np.: PNG, JPG, BMP
- 4. Wybierz miejsce na dysku i kliknij ZAPISZ

## Zadanie 1

- Utwórz na dysku W:/ folder GRAFIKA
- W folderze **GRAFIKA** utwórz katalogi: Rośliny, Zwierzęta, Postaci, Święta, Różności

### Zadanie 2

- Otwórz wykonane wcześniej pliki DRAWA
- Zaznaczaj obiekty (latawiec, serce, latawiec, pajacyka...) i każdy z nich zapisz jako osobny plik w wybranym utworzonym wcześniej katalogu w folderze GRAFIKA na dysku W:/

#### Zadanie 3

Otwórz nowy dokument programu DRAW. Wykonaj rysunki, które widzisz poniżej. Pamiętaj o sposobach rozmieszczania i grupowania obiektów (rysunki mają być podobne – nie takie same). Eksportuj każdy rysunek osobno do folderu wg utworzonych wcześniej kategorii.

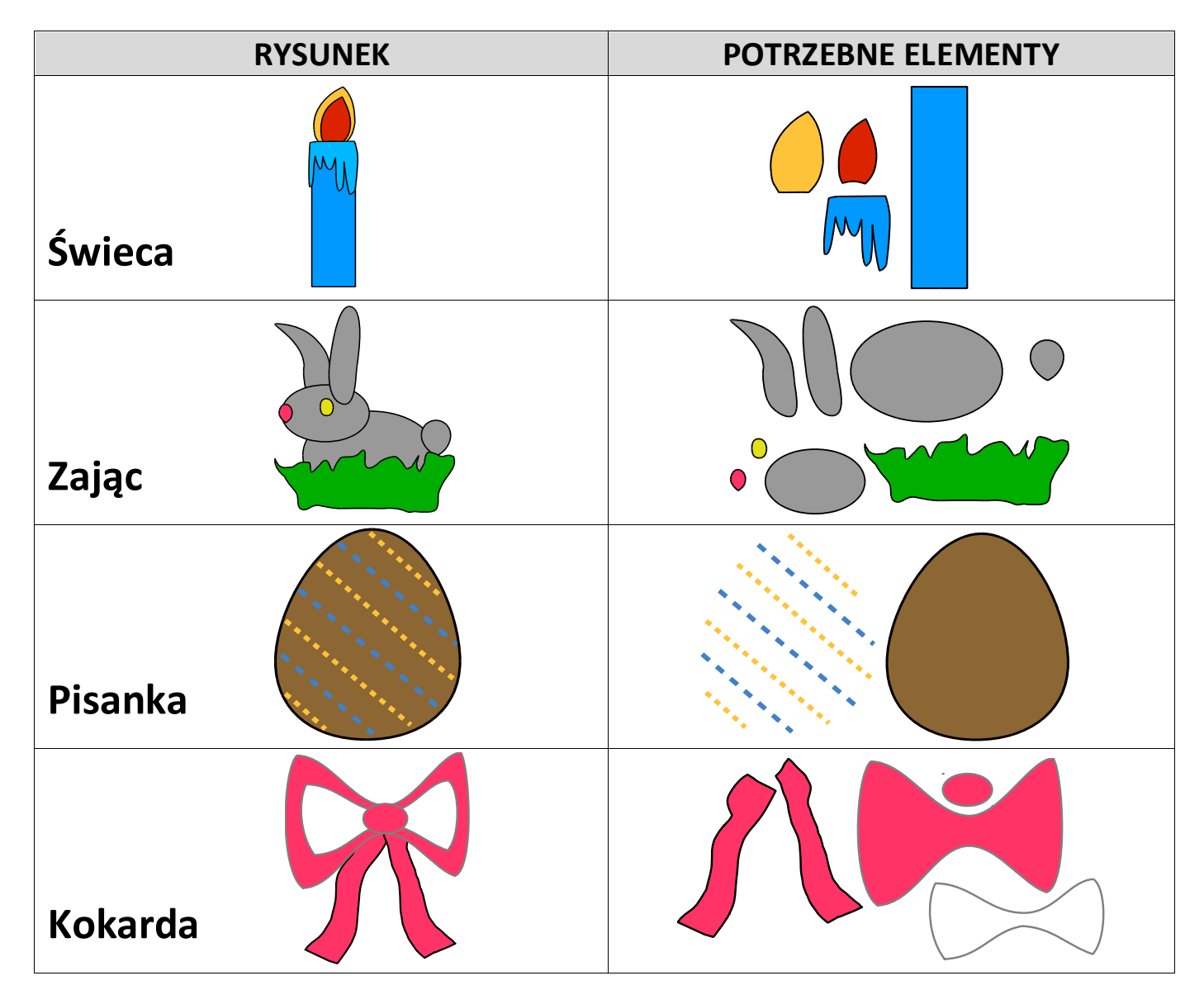

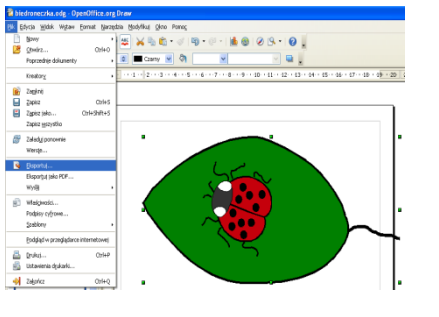

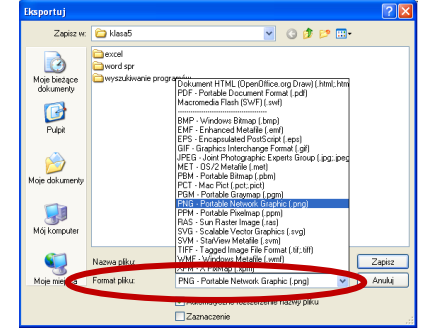

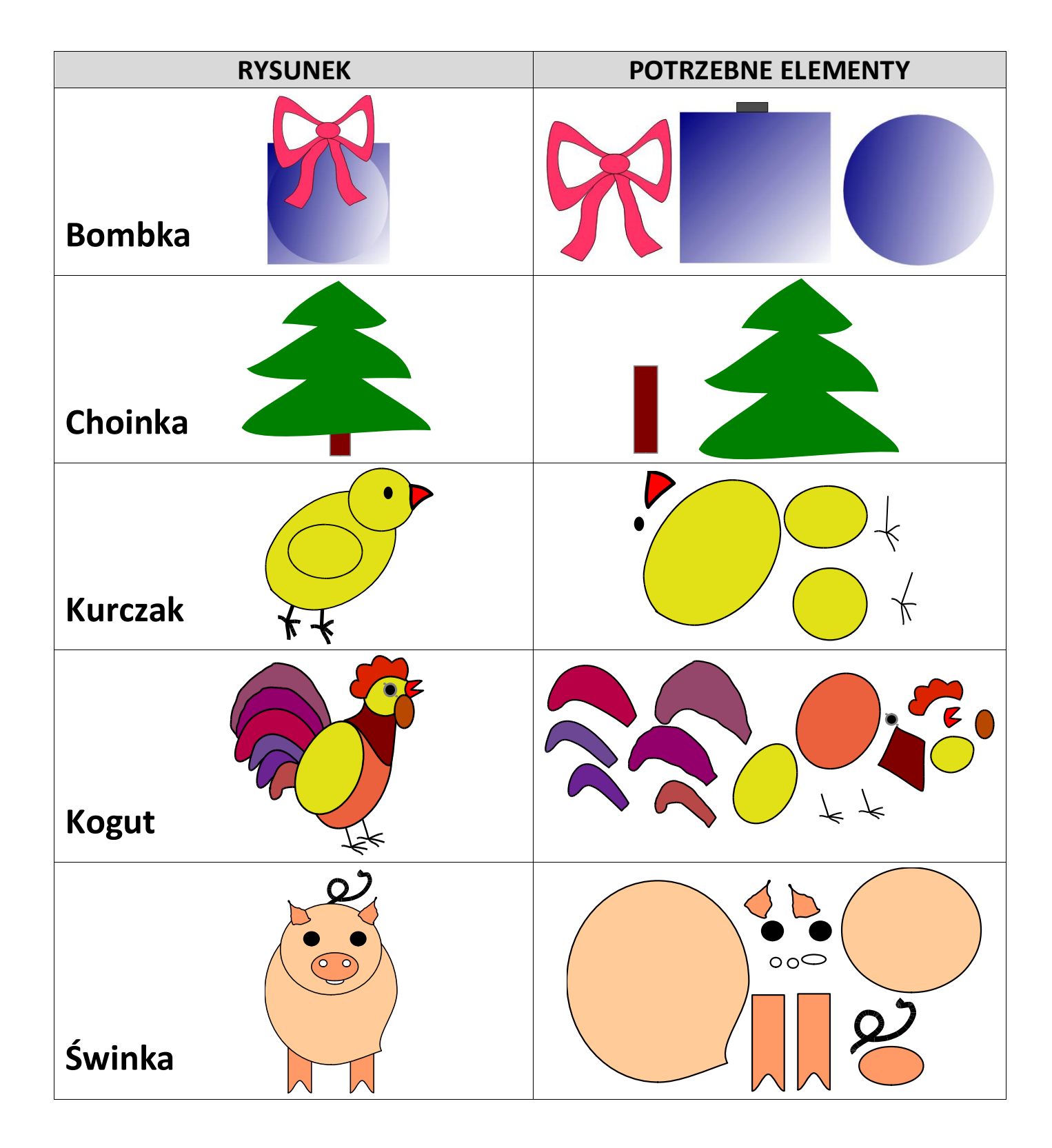

#### Zadanie 4\*

Do wykonanych w poprzednim ćwiczeniu obrazków dodaj własne elementy.

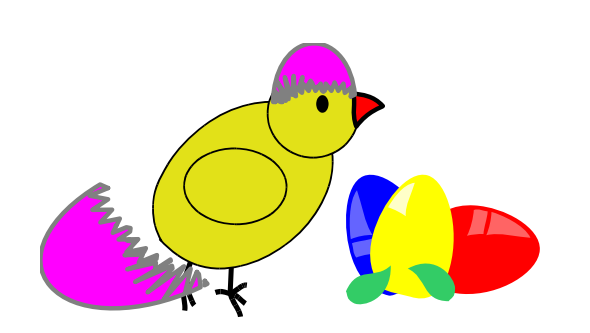

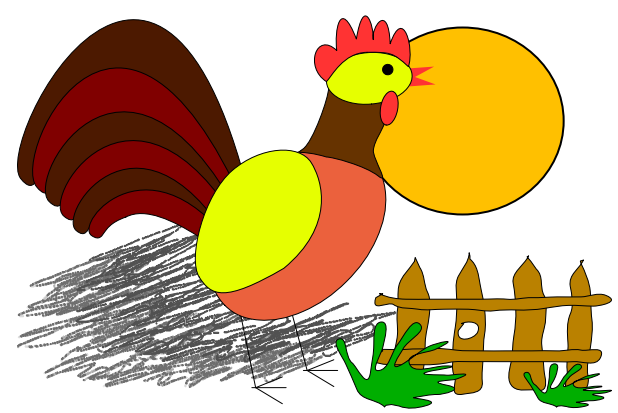